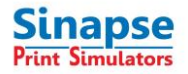

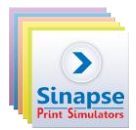

# **Table of contents**

| 1 | Man  | agement tools                        | 2 |
|---|------|--------------------------------------|---|
|   | 1.1  | Checking the Products license terms  | 3 |
| 2 | Serv | er management                        | 4 |
|   | 2.1  | Configuring user settings            | 4 |
|   | 2.2  | Access to remote License Managers    | 5 |
| 3 | Trou | ble shooting with the HASP key       | 6 |
|   | 3.1  | Runtime environment not available:   | 6 |
|   | 3.2  | Runtime environment not installed:   | 6 |
|   | 3.3  | Features not found                   | 7 |
|   | 3.4  | Update failed                        | 7 |
|   | 3.5  | File corrupted during activation     | 7 |
|   | 3.6  | Terminal server detected             | 8 |
| 4 | Cond | ditions to change the license server | 9 |

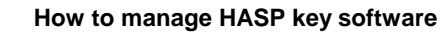

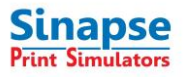

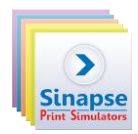

# **1** MANAGEMENT TOOLS

Admin Control Center is installed as part of the Sentinel HASP Run-time Environment driver installation process. To launch the Admin Control Center, type <a href="http://cmachine\_name">http://cmachine\_name</a> or ip\_address>:1947 in the address field of your browser. If you are accessing locally to the HASP License Manager installed on your own machine, type <a href="http://localhost:1947">http://localhost:1947</a>.

|     | Sentinel Key                                                                                                    | vs Availabl                                                                                                    | e on THIERF                                                                                                    | RY-PROD                                                                                                    |                                                                                |                                                                                             |                                                                                                    |                                                                        |                                                                                                    |                                                                                                    |                                                                                                    |                                             |                                               |
|-----|----------------------------------------------------------------------------------------------------|----------------------------------------------------------------------------------------------------|----------------------------------------------------------------------------------------------------|----------------------------------------------------------------------------------------------------|--------------------------------------------------------------------------------|---------------------------------------------------------------------------------------------|----------------------------------------------------------------------------------------------------|------------------------------------------------------------------------|----------------------------------------------------------------------------------------------------|----------------------------------------------------------------------------------------------------|----------------------------------------------------------------------------------------------------|---------------------------------------------|-----------------------------------------------|
|     | # Location                                                                                                    | Vendor                                                                                                    |                                                                                                    | Key ID                                                                                                    | Кеу Тур                                                                        | e                                                                                           | Configu                                                                                                    | ation                                                                  | Versio                                                                                                    | n Sessions                                                                                                    | Actions                                                                                                    |                                             |                                               |
|     | 0 Local                                                                                                    | Sinapse                                                                                                    | Print Simulators                                                                                                    | 108762608316                                                                                                    | SL                                                                             | ₩-@                                                                                         | HASP SI                                                                                                    | _ Legacy                                                               | y 2.0                                                                                                    | 11 -                                                                                                    | Products                                                                                                    | Features                                    | Sessi                                         |
|     |                                                                                                    |                                                                                                    |                                                                                                    |                                                                                                    |                                                                                |                                                                                             |                                                                                                    |                                                                        |                                                                                                    |                                                                                                    |                                                                                                    |                                             |                                               |
|     |                                                                                                    |                                                                                                    |                                                                                                    |                                                                                                    |                                                                                |                                                                                             |                                                                                                    |                                                                        |                                                                                                    |                                                                                                    |                                                                                                    |                                             |                                               |
|     |                                                                                                    |                                                                                                    |                                                                                                    |                                                                                                    |                                                                                |                                                                                             |                                                                                                    |                                                                        |                                                                                                    |                                                                                                    |                                                                                                    |                                             |                                               |
|     |                                                                                                    |                                                                                                    |                                                                                                    |                                                                                                    |                                                                                |                                                                                             |                                                                                                    |                                                                        |                                                                                                    |                                                                                                    |                                                                                                    |                                             |                                               |
|     |                                                                                                    |                                                                                                    |                                                                                                    |                                                                                                    |                                                                                |                                                                                             |                                                                                                    |                                                                        |                                                                                                    |                                                                                                    |                                                                                                    |                                             |                                               |
| et  |                                                                                                    |                                                                                                    |                                                                                                    |                                                                                                    |                                                                                |                                                                                             |                                                                                                    | Sen                                                                    | ntinel                                                                                                    | Admi                                                                                                    | n Coi                                                                                                    | ntrol                                       | C                                             |
| et. | Features on<br>Vendor: Sina<br># Product                                                                                                    | THIERR`<br>apse Print                                                                                                    | Y-PROD: Ke<br>t Simulators,                                                                                                    | y 108762603<br>Product: She                                                                                           | 8316<br>eetSim-                                                                | SHOTS                                                                                       | V5.2 (1                                                                                                    | Sen<br>1206                                                            | )<br>Detached                                                                                                | Admin                                                                                                    | n Coi                                                                                                    | ntrol                                       | Ce                                            |
| et. | Features on<br>Vendor: Sina<br># Product                                                                                                    | THIERR`<br>apse Print                                                                                                    | Y-PROD: Key<br>t Simulators,<br>Feature                                                                                                    | y 108762600<br>Product: She<br>Location                                                                               | 3316<br>eetSim-<br>Access<br>Loc                                               | SHOTS                                                                                       | V5.2 (1<br>Logins                                                                                                | Sen<br>1206<br>Limit                                                   | )<br>Detached                                                                                                | Admin<br>Restrictions<br>Time Period (                                                                                                    | n Coi                                                                                                    | ntrol<br>Sessions                           | Acti                                          |
| et. | Features on<br>Vendor: Sina<br># Product<br>1 SheetSim-SH<br>2 SheetSim-SH<br>2 SheetSim-SH                                                                                                    | THIERR'<br>apse Print<br>tors v5.2<br>tors v5.2                                                                                            | Y-PROD: Key<br>t Simulators,<br>Feature<br>705<br>TOOLS_Techkon<br>704<br>Tools_Spectro                                                                                                    | y 108762604<br>Product: She<br>Location<br>Local<br>Local                                                             | 3316<br>eetSim-<br>Access<br>Loc<br>Loc                                        | SHOTS<br>Counting<br>Login<br>Login                                                         | V5.2 (1<br>Logins                                                                                                | Sen<br>1206<br>Limit<br>∞                                              | )<br>Detached                                                                                                | Admin<br>Restrictions<br>Time Period (<br>Not started<br>Not started                                                                                                    | 7 Days)<br>7 Days)                                                                                                    | Sessions                                    | Ce<br>Acti<br>Ses                             |
| et. | Features on<br>Vendor: Sina<br># Product<br>1 11206<br>SheetSim-SH<br>2 11206<br>SheetSim-SH<br>3 SheetSim-SH                                                                                                    | THIERR<br>apse Print<br>10TS V5.2<br>10TS V5.2                                                                                             | Y-PROD: Key<br>t Simulators,<br>Feature<br>705<br>TOOLS_Techkon<br>704<br>Tools_Spectro<br>703<br>Tools_copycheck                                                                                                    | y 108762600<br>Product: She<br>Local<br>Local<br>Local                                                                | B316<br>eetSim-<br>Loc<br>Loc<br>Loc                                           | SHOTS<br>Counting<br>Login<br>Login<br>Login                                                | V5.2 (1<br>Logins                                                                                                | Sen<br>1206<br>Limit<br>®                                              | )<br>Detached                                                                                                | Admin<br>Restrictions<br>Time Period (<br>Not started<br>Time Period (<br>Not started<br>Time Period (<br>Not started                                                                                                    | 7 Days)<br>7 Days)<br>7 Days)<br>7 Days)                                                                                         | Sessions                                    | Ce<br>Acti<br>Ses<br>Ses                      |
| et. | Features on<br>Vendor: Sina<br># Product<br>1 11206<br>SheetSim-SH<br>3 11206<br>3 SheetSim-SH<br>4 11206<br>SheetSim-SH                                                                                                    | THIERR'<br>apse Print<br>tors v5.2<br>tors v5.2<br>tors v5.2                                                                               | Y-PROD: Key<br>t Simulators,<br>705<br>TOOLS_Techkon<br>704<br>Tools_Spectro<br>703<br>Tools_copycheck<br>702<br>Tools_ASA                                                                                                    | y 108762601<br>Product: She<br>Local<br>Local<br>tocal<br>tocal<br>Local                                              | 3316<br>eetSim-<br>Loc<br>Loc<br>Loc<br>Loc                                    | SHOTS '<br>Counting<br>Login<br>Login<br>Login<br>Login                                     | V5.2 (1<br>Logins<br>-<br>-                                                                                      | Sen<br>1206<br>Limit<br>∞<br>∞                                         | )<br>Detached                                                                                                | Admin<br>Restrictions<br>Time Period (<br>Not started<br>Time Period (<br>Not started<br>Time Period (<br>Not started<br>Time Period (<br>Not started                                                                                                    | 7 Days)<br>7 Days)<br>7 Days)<br>7 Days)<br>7 Days)                                                                              | Sessions<br>-<br>-                          | Acti<br>Ses<br>Ses                            |
| et. | Features on<br>Vendor: Sina<br><b># Product</b><br>1 11206<br>1 SheetSim-SH<br>2 11206<br>3 SheetSim-SH<br>3 11206<br>4 SheetSim-SH<br>4 11206<br>5 SheetSim-SH<br>5 SheetSim-SH                                                                              | THIERR'<br>apse Print<br>tors v5.2<br>tors v5.2<br>tors v5.2<br>tors v5.2                                                                  | Y-PROD: Key<br>t Simulators,<br>Feature<br>705<br>TOOLS_Techkon<br>704<br>Tools_Spectro<br>703<br>Tools_copycheck<br>702<br>Tools_ASA<br>701<br>Tools_UserRepor                                                                                            | y 108762600<br>Product: She<br>Local<br>Local<br>Local<br>Local<br>Local                                              | B316<br>DetSim-<br>Loc<br>Loc<br>Loc<br>Loc<br>Loc                             | SHOTS<br>Counting<br>Login<br>Login<br>Login<br>Login<br>Login                              | V5.2 (1<br>Logins<br>-<br>-                                                                                      | Sen<br>1206<br>Limit<br>∞<br>∞                                         | )<br>Detached                                                                                                | Admin<br>Restrictions<br>Time Period (<br>Not started<br>Time Period (<br>Not started<br>Time Period (<br>Not started<br>Time Period (<br>Not started                                                                                                    | 7 Days)<br>7 Days)<br>7 Days)<br>7 Days)<br>7 Days)<br>7 Days)                                                                   | Sessions                                    | Acti<br>Ses<br>Ses<br>Ses                     |
| et  | Features on<br>Vendor: Sina<br># Product<br>1 11206<br>SheetSim-SH<br>3 SheetSim-SH<br>4 11206<br>SheetSim-SH<br>5 11206<br>5 SheetSim-SH<br>6 SheetSim-SH<br>6 SheetSim-SH                                                                                   | THIERR'<br>apse Print<br>tors v5.2<br>tors v5.2<br>tors v5.2<br>tors v5.2<br>tors v5.2                                                     | Y-PROD: Key<br>t Simulators,<br>Feature<br>705<br>TOOLS_Techkon<br>704<br>Tools_Spectro<br>703<br>Tools_Copycheck<br>702<br>Tools_ASA<br>701<br>Tools_UserRepor<br>700<br>Tools_UserRepor                                                                  | y 108762600<br>Product: She<br>Local<br>Local<br>tocal<br>tocal<br>tocal<br>tocal                                     | B316<br>eetSim-<br>Loc<br>Loc<br>Loc<br>Loc<br>Loc<br>Loc                      | SHOTS '<br>Counting<br>Login<br>Login<br>Login<br>Login<br>Login<br>Login                   | V5.2 (1<br>Logins<br>-<br>-<br>-<br>-                                                                            | Sen<br>1206<br>Limit<br>©<br>0<br>0<br>0                               | )<br>Detached<br>-<br>-<br>-<br>-                                                                            | Admin<br>Restrictions<br>Time Period (<br>Not started<br>Time Period (<br>Not started<br>Time Period (<br>Not started<br>Time Period (<br>Not started<br>Time Period (<br>Not started                                                                                                    | 7 Days)<br>7 Days)<br>7 Days)<br>7 Days)<br>7 Days)<br>7 Days)<br>7 Days)                                                        | Sessions<br>-<br>-<br>-<br>-                | Acti<br>Ses<br>Ses<br>Ses<br>Ses              |
| et. | Features on<br>Vendor: Sina<br># Product<br>1 11206<br>1 SheetSim-SH<br>2 11206<br>3 SheetSim-SH<br>4 11206<br>5 SheetSim-SH<br>5 11206<br>5 SheetSim-SH<br>6 11206<br>5 SheetSim-SH<br>6 11206<br>5 SheetSim-SH<br>7 11206                                   | THIERR'<br>apse Print<br>tors V5.2<br>tors V5.2<br>tors V5.2<br>tors V5.2<br>tors V5.2<br>tors V5.2                                        | Y-PROD: Key<br>t Simulators,<br>Feature<br>705<br>TOOLS_Techkon<br>704<br>Tools_Spectro<br>703<br>Tools_Copycheck<br>702<br>Tools_ASA<br>701<br>Tools_UserRepor<br>700<br>Tools_mmedia<br>600<br>ES_launch                                                 | y 108762608<br>Product: She<br>Local<br>Local<br>tocal<br>tocal<br>t Local<br>t Local<br>Local<br>Local               | 3316<br>eetSim-<br>Loc<br>Loc<br>Loc<br>Loc<br>Loc<br>Loc<br>Loc               | SHOTS<br>Counting<br>Login<br>Login<br>Login<br>Login<br>Login<br>Login<br>Login            | V5.2 (1<br>Logins<br>-<br>-<br>-<br>-                                                                            | Sen<br>1206<br>Limit<br>∞<br>∞<br>∞<br>∞                               | )<br>Detached                                                                                                | Admin<br>Restrictions<br>Time Period (<br>Not started<br>Time Period (<br>Not started<br>Time Period (<br>Not started<br>Time Period (<br>Not started<br>Time Period (<br>Not started<br>Time Period (<br>Not started<br>Time Period (<br>Not started                                                                                                 | 7 Days)<br>7 Days)<br>7 Days)<br>7 Days)<br>7 Days)<br>7 Days)<br>7 Days)<br>7 Days)                                             | Sessions                                    | Acti<br>Ses<br>Ses<br>Ses<br>Ses<br>Ses       |
| et. | Features on<br>Vendor: Sina<br># Product<br>1 SheetSim-SH<br>2 11206<br>SheetSim-SH<br>3 SheetSim-SH<br>4 11206<br>SheetSim-SH<br>6 SheetSim-SH<br>6 SheetSim-SH<br>7 11206<br>SheetSim-SH<br>8 SheetSim-SH                                                   | THIERR'<br>apse Print<br>tors v5.2<br>tors v5.2<br>tors v5.2<br>tors v5.2<br>tors v5.2<br>tors v5.2<br>tors v5.2<br>tors v5.2              | Y-PROD: Key<br>t Simulators,<br>Feature<br>705<br>TOOLS_Techkon<br>704<br>Tools_Spectro<br>703<br>Tools_copycheck<br>702<br>Tools_ASA<br>701<br>Tools_ASA<br>701<br>Tools_UserRepor<br>700<br>Tools_mmedia<br>600<br>ES_launch<br>109<br>SHOTS HistCopy    | y 108762600<br>Product: She<br>Local<br>Local<br>Cocal<br>t Local<br>t Local<br>t Local<br>t Local                    | B316<br>SetSim-<br>Loc<br>Loc<br>Loc<br>Loc<br>Loc<br>Loc<br>Loc<br>Loc<br>Loc | SHOTS '<br>Counting<br>Login<br>Login<br>Login<br>Login<br>Login<br>Login<br>Login<br>Login | V5.2 (1<br>Logins<br>-<br>-<br>-<br>-<br>-<br>-                                                                  | Sen<br>1206<br>Limit<br>©<br>©<br>©<br>©<br>©<br>©<br>©<br>©           | )<br>Detached<br>-<br>-<br>-<br>-<br>-<br>-<br>-<br>-<br>-                                                   | Restrictions<br>Time Period (<br>Not started<br>Time Period (<br>Not started<br>Time Period (<br>Not started<br>Time Period (<br>Not started<br>Time Period (<br>Not started<br>Time Period (<br>Not started<br>Time Period (<br>Not started<br>Time Period (<br>Not started<br>Time Period (<br>Not started                                          | 7 Days)<br>7 Days)<br>7 Days)<br>7 Days)<br>7 Days)<br>7 Days)<br>7 Days)<br>7 Days)<br>7 Days)                                  | Sessions<br>-<br>-<br>-<br>-<br>-<br>-<br>- | Acti<br>Ses<br>Ses<br>Ses<br>Ses<br>Ses       |
|     | Features on<br>Vendor: Sina<br># Product<br>1 SheetSim-SH<br>2 11206<br>3 SheetSim-SH<br>3 11206<br>3 SheetSim-SH<br>4 11206<br>5 SheetSim-SH<br>6 11206<br>5 SheetSim-SH<br>7 11206<br>8 SheetSim-SH<br>8 11206<br>8 SheetSim-SH<br>8 11206<br>9 SheetSim-SH | THIERR'<br>apse Print<br>tors v5.2<br>tors v5.2<br>tors v5.2<br>tors v5.2<br>tors v5.2<br>tors v5.2<br>tors v5.2<br>tors v5.2<br>tors v5.2 | Y-PROD: Key<br>t Simulators,<br>Feature<br>705<br>TOOLS_Techkon<br>704<br>Tools_Spectro<br>703<br>Tools_copycheck<br>702<br>Tools_ASA<br>701<br>Tools_UserRepor<br>700<br>Tools_mmedia<br>600<br>ES_launch<br>109<br>SHOTS_HistCopy<br>108<br>SHOTS_RefVal | y 108762608<br>Product: She<br>Local<br>Local<br>tocal<br>tocal<br>tocal<br>tocal<br>Local<br>Local<br>Local<br>Local | 3316<br>eetSim-<br>Loc<br>Loc<br>Loc<br>Loc<br>Loc<br>Loc<br>Loc<br>Loc<br>Loc | SHOTS<br>Counting<br>Login<br>Login<br>Login<br>Login<br>Login<br>Login<br>Login<br>Login   | V5.2 (1<br>Logins<br>-<br>-<br>-<br>-<br>-<br>-<br>-<br>-<br>-<br>-<br>-<br>-<br>-<br>-<br>-<br>-<br>-<br>-<br>- | Sen<br>1206<br>Limit<br>©<br>©<br>©<br>©<br>©<br>0<br>0<br>0<br>0<br>0 | )<br>Detached<br>-<br>-<br>-<br>-<br>-<br>-<br>-<br>-<br>-<br>-<br>-<br>-<br>-<br>-<br>-<br>-<br>-<br>-<br>- | Admin<br>Restrictions<br>Time Period (<br>Not started<br>Time Period (<br>Not started<br>Time Period (<br>Not started<br>Time Period (<br>Not started<br>Time Period (<br>Not started<br>Time Period (<br>Not started<br>Time Period (<br>Not started<br>Time Period (<br>Not started<br>Time Period (<br>Not started<br>Time Period (<br>Not started | 7 Days)<br>7 Days)<br>7 Days)<br>7 Days)<br>7 Days)<br>7 Days)<br>7 Days)<br>7 Days)<br>7 Days)<br>7 Days)<br>7 Days)<br>7 Days) | Sessions<br>-<br>-<br>-<br>-<br>-<br>-<br>- | Act<br>Se<br>Se<br>Se<br>Se<br>Se<br>Se<br>Se |

The simulator is available for 7 days after the first start. Then you have to activate the license.

The Admin Control Center enables you to monitor the following:

• All the HASP keys that are currently available on the network server, including their identity, type, and location;

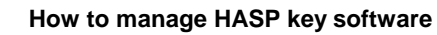

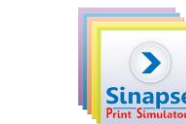

- The number of users currently logged on a HASP key, and the maximum number of users allowed to be simultaneously logged on that specific key;
- The features to which each HASP key allows access and any restrictions that apply to the features;
- The users who are currently logged on a specific HASP key, including detailed login information.

#### 1.1 Checking the Products license terms

For the server key, click on "Products". It displays the products available on the computer.

|                                      |                                    | Sentine                  | el Admin Co | ntrol Ce |
|--------------------------------------|------------------------------------|--------------------------|-------------|----------|
| Options                              | Products Available on THIERRY-PROD |                          |             |          |
| Sentinel Keys                        | # Product Name                     | Vendor                   | Location    | Actions  |
| Products                             | 1 SheetSim-SHOTS V5.2              | Sinapse Print Simulators | Local       | Features |
| Features                             | 2 WebSim-Heatset V5.1              | Sinapse Print Simulators | Local       | Features |
| Sessions                             | 3 Packsim-Flexo V5.0               | Sinapse Print Simulators | Local       | Features |
| Update/Attach                        | 4 Packsim-Gravure V5.0             | Sinapse Print Simulators | Local       | Features |
|                                      | 5 WebSim-News 5.0                  | Sinapse Print Simulators | Local       | Features |
| Configuration<br>Diagnostics<br>Help |                                    |                          |             |          |
| Abbut                                |                                    |                          |             |          |
|                                      |                                    |                          |             |          |

If you click on "Features", it will display the features available and the licensing terms.

In our example, SHOTS is limited until Friday, 29 March 2013 and will require activation again after that date

|                              |                                         |                                      |                        |              |          |          | Se    | entine   | el Admin Co                               | ntrol    | Cente    |
|------------------------------|-----------------------------------------|--------------------------------------|------------------------|--------------|----------|----------|-------|----------|-------------------------------------------|----------|----------|
| Options                      | Features on THIER<br>Vendor: Sinapse Pr | RY-PROD: Key 1<br>int Simulators, Pr | 49886235<br>oduct: She | 4<br>etSim-8 | SHOTS V  | ′5.2 (11 | 206)  |          |                                           |          |          |
| Products                     | # Product                               | Feature                              | Location               | Access       | Counting | Logins   | Limit | Detached | Restrictions                              | Sessions | Actions  |
| Features<br>Sessions         | 1 11206<br>SheetSim-SHOTS V5.2          | 100<br>SHOTS_Sim                     | 🔒 Local                | Loc          | Station  | 1.43     |       |          | Expiration Date<br>Fri Mar 29, 2013 23:55 | -        | Sessions |
| Update/Attach                | 2 11206<br>SheetSim-SHOTS V5.2          | 102<br>SHOTS_Sim2copy                | 🔒 Local                | Loc          | Station  | 1.12     | 00    |          | Expiration Date<br>Fri Mar 29, 2013 23:55 | 2        | Sessions |
| Access Log                   | 3 11206<br>SheetSim-SHOTS V5.2          | 103<br>SHOTS_Copydesk                | 🔒 Local                | Loc          | Station  | 128      | 80    | 22       | Expiration Date<br>Fri Mar 29, 2013 23:55 | 3        | Sessions |
| Configuration<br>Diagnostics | 4 11206<br>SheetSim-SHOTS V5.2          | 104<br>SHOTS_Trainer                 | 🔒 Local                | Loc          | Station  | 1.58     | 00    | 1.5      | Expiration Date<br>Fri Mar 29, 2013 23:55 | 8        | Sessions |
| Help                         | 5 11206<br>SheetSim-SHOTS V5.2          | 105<br>SHOTS_Copygen                 | 🔒 Local                | Loc          | Station  | 15       | 80    | -        | Expiration Date<br>Fri Mar 29, 2013 23:55 | -        | Sessions |
| About                        | 6 11206<br>SheetSim-SHOTS V5.2          | 106<br>SHOTS_Costs                   | 🔒 Local                | Loc          | Station  |          | 00    | -        | Expiration Date<br>Fri Mar 29, 2013 23:55 |          | Sessions |
|                              | 7 11206<br>SheetSim-SHOTS V5.2          | 107<br>SHOTS_Students                | 🔒 Local                | Loc          | Station  |          | 00    | -        | Expiration Date<br>Fri Mar 29, 2013 23:55 | з.       | Sessions |
|                              | 8 11206<br>SheetSim-SHOTS V5.2          | 108<br>SHOTS_RefVal                  | 🔒 Local                | Loc          | Station  | -        | .00   |          | Expiration Date<br>Fri Mar 29, 2013 23:55 | -        | Sessions |
|                              | 9 11206<br>SheetSim-SHOTS V5.2          | 109<br>SHOTS_HistCopy                | 🔒 Local                | Loc          | Station  | 128      | 00    |          | Expiration Date<br>Fri Mar 29, 2013 23:55 | -        | Sessions |
| More Languages               | 10 11206<br>SheetSim-SHOTS V5.2         | 600<br>ES_launch                     | 🔒 Local                | Loc          | Station  | 1,23     | 80    |          | Expiration Date<br>Fri Mar 29, 2013 23:55 | -        | Sessions |

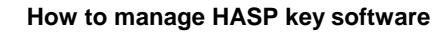

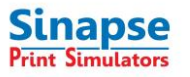

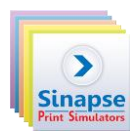

# 2 SERVER MANAGEMENT

- From the ACC web-based interface you can display how many computers are using simulators.
- If you click on "Sessions" you will display on which computer the simulator is running.

| Key          | Location                     | Draduat                                                 |                                                                                                    |                                                                                                    |                                                                                                    |                                                                                                    |                                                                                                    |                                                                                                    |                                                                                                    |
|--------------|------------------------------|---------------------------------------------------------|----------------------------------------------------------------------------------------------------|----------------------------------------------------------------------------------------------------|----------------------------------------------------------------------------------------------------|----------------------------------------------------------------------------------------------------|----------------------------------------------------------------------------------------------------|----------------------------------------------------------------------------------------------------|----------------------------------------------------------------------------------------------------|
|              |                              | Ploduct                                                 | Feature                                                                                                    | Address                                                                                                    | User                                                                                                    | Machine                                                                                                    | Login Time                                                                                                    | Timeout                                                                                                    | Actions                                                                                                    |
| 789480871993 | 192.168.0. <mark>1</mark> 21 | 11206<br>SheetSim-SHOTS<br>V5.2                         | 103<br>SHOTS_Copydesk                                                                                                    | Local                                                                                                    | ThierryM                                                                                                    | THIERRY-<br>PROD:5936                                                                                                    | Mon Feb 25,<br>11:48:26                                                                                                    | 11:59:40                                                                                                    | Disconnec                                                                                                    |
| 479504055115 | 192 <mark>.168.0.17</mark>   | 11206<br>SheetSim-SHOTS<br>V5.2                         | 102<br>SHOTS_Sim2copy                                                                                                    | Local                                                                                                    | ThierryM                                                                                                    | THIERRY-<br>PROD:9616                                                                                                    | Mon Feb 25,<br>11:48:28                                                                                                    | 11:59: <mark>4</mark> 3                                                                                                    | Disconnec                                                                                                    |
| 789480871993 | 192.168.0.121                | 11206<br>SheetSim-SHOTS<br>V5.2                         | 100<br>SHOTS_Sim                                                                                                    | Local                                                                                                    | ThierryM                                                                                                    | THIERRY-<br>PROD:6276                                                                                                    | Mon Feb 25,<br>11:48:29                                                                                                    | 11:59:43                                                                                                    | Disconnec                                                                                                    |
|              |                              |                                                         |                                                                                                    |                                                                                                    |                                                                                                    |                                                                                                    |                                                                                                    |                                                                                                    |                                                                                                    |
|              | 479504055115<br>789480871993 | 479504055115 192.168.0.17<br>789480871993 192.168.0.121 | V5.2<br>11206<br>479504055115 192.168.0.17 SheetSim-SHOTS<br>V5.2<br>11206<br>789480871993 192.168.0.121 SheetSim-SHOTS<br>V5.2 | V5.2         SHOTS_Copydesk           479504055115         192.168.0.17         SheetSim-SHOTS         102           V5.2         V5.2         SHOTS_Sim2copy           789480871993         192.168.0.121         SheetSim-SHOTS         100           V5.2         V5.2         SHOTS_Sim         V5.2 | V6.2         SHOTS_Copydesk           11206         102           479504055115         192.168.0.17         SheetSim-SHOTS         102           789480871993         192.168.0.121         SheetSim-SHOTS         100           789480871993         192.168.0.121         SheetSim-SHOTS         100           V5.2         SHOTS_Sim         Local | V5.2         SHOTS_Copydesk           11206         102           479504055115         192.168.0.17         ShoetSim-SHOTS           11206         102           SHOTS_Sim2copy         Local           11206         102           789480871993         192.168.0.121           SheetSim-SHOTS         100           V5.2         SHOTS_Sim           Local         ThierryM           V5.2         SHOTS_Sim | V5.2         SHOTS_Copydesk         Copydesk         Copydesk         PROD:5936           479504055115         192.168.0.17         SheetSim-SHOTS         102<br>SHOTS_Sim2copy         Local         ThierryM         THIERRY-<br>PROD:9616           789480871993         192.168.0.121         SheetSim-SHOTS         100<br>SHOTS_Sim         Local         ThierryM         THIERRY-<br>PROD:6276 | V5.2         SHOTS_Copydesk         PROD:5936         11:48:26           11206         102         ThierryM         THIERRY-         Mon Feb 25,           479504055115         192.168.0.17         SheetSim-SHOTS         SHOTS_Sim2copy         Local         ThierryM         THIERRY-         Mon Feb 25,           789480871993         192.168.0.121         SheetSim-SHOTS         100         Local         ThierryM         THIERRY-         Mon Feb 25,           789480871993         192.168.0.121         SheetSim-SHOTS         100         Local         ThierryM         THIERRY-         Mon Feb 25,           789480871993         192.168.0.121         SheetSim-SHOTS         SHOTS_Sim         Local         ThierryM         THIERRY-         Mon Feb 25,           789480871993         192.168.0.121         SheetSim-SHOTS         SHOTS_Sim         Local         ThierryM         THIERRY-         Mon Feb 25,           789480871993         192.168.0.121         V5.2         SHOTS_Sim         Local         ThierryM         THIERRY-         PROD:6276         11:48:29 | V5.2         SHOTS_Copydesk         PROD:5936         11:48:26           479504055115         192.168.0.17         SheetSim-SHOTS<br>V5.2         102<br>SHOTS_Sim2copy         Local         ThierryM         THIERRY-<br>PROD:9616         Mon Feb 25,<br>11:48:28         11:59:43           789480871993         192.168.0.121         SheetSim-SHOTS<br>SHOTS_Sim         100<br>SHOTS_Sim         Local         ThierryM         THIERRY-<br>PROD:6276         Mon Feb 25,<br>11:48:29         11:59:43 |

 In the example below, 6 sessions are open on the server (it doesn't mean that 6 simulators licenses are running because more than one session can be used by a given computer to run a simulator)

| ntions           | Sentinel Ke | ys Available on 1           | THIERRY-PRO  | D              |                |               |         |          |                      |          |          |
|------------------|-------------|-----------------------------|--------------|----------------|----------------|---------------|---------|----------|----------------------|----------|----------|
| entinel Keys     | # Location  | Vendor                      | Key ID       | Кеу Туре       |                | Configuration | Version | Sessions | Actions              |          |          |
| oducts<br>atures | 1 Local     | Sinapse Print<br>Simulators | 1498862354   | HASP HL Time   | B <b>ara</b> ( | -             | 3.25    | 5        | Products<br>Blink on | Features | Sessions |
| essions          | 2 Local     | Sinapse Print<br>Simulators | 108762608316 | HASP SL Legacy | ■-@            | -             | 2.02    | 6        | Products             | Features | Sessions |
| date/Attach      |             |                             |              |                |                |               |         |          |                      |          |          |
| cess Log         |             |                             |              |                |                |               |         |          |                      |          |          |
| onfiguration     |             |                             |              |                |                |               |         |          |                      |          |          |
| agnostics        |             |                             |              |                |                |               |         |          |                      |          |          |
| lp               |             |                             |              |                |                |               |         |          |                      |          |          |
| out              |             |                             |              |                |                |               |         |          |                      |          |          |

Click on "Features" to display which simulators are used and how many sessions are running for each.

# 2.1 Configuring user settings

• Use this page to specify on which machines a user may access a HASP License Manager

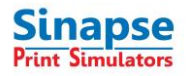

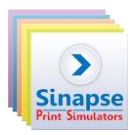

Click on "Show Recent users" to display the list of the users who have recently accessed to HASP License Managers with the machines they used (Hostname).

| Ι. |             |               |               |       |      |               |       |      |                        |           |          | ^ |
|----|-------------|---------------|---------------|-------|------|---------------|-------|------|------------------------|-----------|----------|---|
| l  | Access      | Time          | Username      |       |      | Hostname      |       |      | User@Host              |           |          |   |
|    | allowed     | 17:18:12      | alaint        | allow | deny | support3      | allow | deny | alaint@support3        | allow     | deny     |   |
|    | allowed     | 16:56:53      | thierrym      | allow | deny | Thierry_XP    | allow | deny | thierrym@Thierry_XP    | allow     | deny     |   |
|    | allowed     | 16:47:46      | edmondn       | allow | deny | Support4      | allow | deny | edmondn@Support4       | allow     | deny     |   |
|    | allowed     | 16:40:33      | thierrym      | allow | deny | thierry-port7 | allow | deny | thierrym@thierry-port7 | allow     | deny     |   |
|    | allowed     | 16:17:22      | DEMO          | allow | deny | Support17     | allow | deny | DEMO@Support17         | allow     | deny     | ≡ |
|    | allowed     | 16:02:07      | Tatianas      | allow | deny | Tatiana       | allow | deny | Tatianas@Tatiana       | allow     | deny     |   |
|    | allowed     | 11:40:36      | laurentg      | allow | deny | FIXE_laurent  | allow | deny | laurentg@FIXE_laurent  | allow     | deny     |   |
|    | allowed     | 10:39:51      | demo          | allow | deny | support0_xp   | allow | deny | demo@support0_xp       | allow     | deny     |   |
|    | allowed     | 16:34:57      | peterh        | allow | deny | Peter-7       | allow | deny | peterh@Peter-7         | allow     | deny     |   |
|    | This page r | efreshes ever | y 10 seconds. |       |      |               |       |      |                        | Help Clos | e Window | ~ |
| Те | rminé       |               |               |       |      |               |       |      | 😜 Internet             | - @ -     | 🔍 100% , |   |

### 2.2 Access to remote License Managers

- Use this page to:
  - define the address of the client machine that hosts the HASP License Manager (to which you want to connect),
  - define how and where searches for HASP License Manager may be performed.
- You must enter information in this field if you did not select the **Allow access to remote licenses** check box, as follows:
- Specify data as IP addresses (for example, 10.1.1.17), or machine names (for example, hklm001.ecomp.com).

| nel Keys                     | Basic Settings Users Access to        | Remote License Managers | Access from Remote Clients                | Detachable Licenses |
|------------------------------|---------------------------------------|-------------------------|-------------------------------------------|---------------------|
| res                          | Allow Access to Remote Licenses       | Vou may experience a de | elay of a few minutes before your changes | will take effect.   |
| ons                          | Broadcast Search for Remote Licenses  |                         |                                           |                     |
| e/Attach                     | Aggressive Search for Remote Licenses |                         |                                           |                     |
| ss Log<br>juration<br>ostics |                                       |                         |                                           |                     |
| 10                           |                                       | Submit Cancel Set Defau | Its                                       |                     |

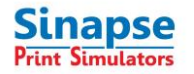

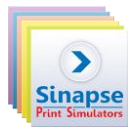

# **3** TROUBLE SHOOTING WITH THE HASP KEY

#### 3.1 Runtime environment not available:

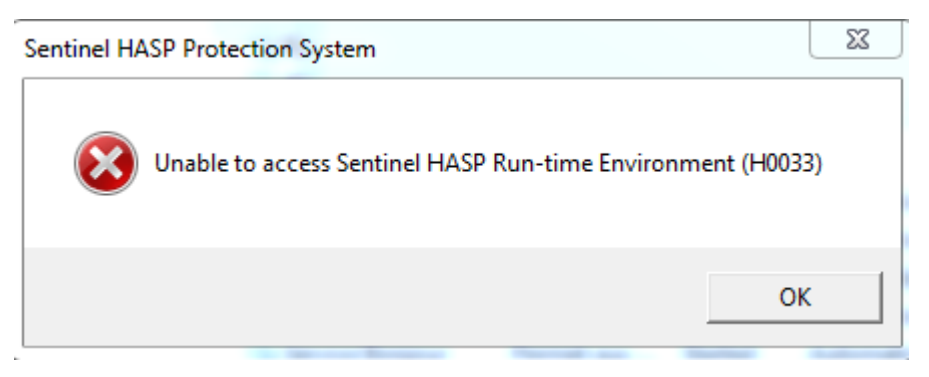

- Possibles causes
  - HASP runtime has not been installed on the computer
  - Sentinel HASP license manager has stopped
- Solution
- Restart HASP license manager service on the server or Sentinel Local License Manager on the workstation

| E Computer Management                                                                                                    |                                                                                                 | induces a                                                                                                    | country.                                                                                                    | period a                                                       | COLOR OF COLOR                                                                                    |                                                                                                    |   |
|----------------------------------------------------------------------------------------------------|-------------------------------------------------------------------------------------------------|----------------------------------------------------------------------------------------------------|----------------------------------------------------------------------------------------------------|----------------------------------------------------------------|---------------------------------------------------------------------------------------------------|----------------------------------------------------------------------------------------------------|---|
| File Action View Help                                                                                                    |                                                                                                 |                                                                                                    |                                                                                                    |                                                                |                                                                                                   |                                                                                                    |   |
| 🗢 🔿 🖄 🖬 🖾 😖                                                                                                    | ? 🗊 🕨 🗉 🕪                                                                                       |                                                                                                    |                                                                                                    |                                                                |                                                                                                   |                                                                                                    |   |
| Computer Management (Local                                                                                                    | Services                                                                                        | _                                                                                                    |                                                                                                    |                                                                |                                                                                                   |                                                                                                    |   |
| D Task Scheduler                                                                                                    | Sentinel HASP License Manager                                                                   | Name                                                                                                    | Description                                                                                                    | Status                                                         | Startup Type                                                                                      | Log On As                                                                                                    | - |
| <ul> <li>         Event Viewer         Shared Folders         Sared Folders         Seriorance         Services and Groups         Coll Viewance         Services and Applications         Services         Services         WMI Control         WMI Control         </li> </ul> | Start the service<br>Description:<br>Manages licenses secured by Safenet<br>Inc. Sentinel HASP. | Remote Procedure Call (RPC)     Remote Procedure Call (RPC) Locator     Remote Registry     Routing and Remote Access     RPC Endpoint Mapper     Secondary Logon     Security Accounts Manager     Security Accounts Manager     Security Center | The RPCSS<br>In Windows<br>Enables rem<br>Offers routi<br>Resolves RP<br>Enables star<br>Provides su<br>The startup<br>The WSCSV | Started<br>Started<br>Started<br>Started                       | Automatic<br>Manual<br>Disabled<br>Automatic<br>Manual<br>Manual<br>Automatic<br>Automatic (D     | Network S<br>Network S<br>Local Service<br>Local Syste<br>Network S<br>Local Syste<br>Local Service<br>Local Syste<br>Local Service |   |
|                                                                                                    |                                                                                                 | Sentinel HASP License Manager     Server     Service Bonjour     Service de l'iPod     Service Google Update (gupdate)     Service Google Update (gupdatem)     Sell Hardware Detection     Smart Card                                            | Manages lic<br>Supports fil<br>Permet aux<br>Services de<br>Permet de<br>Permet de<br>Provides no<br>Manages ac                  | Started<br>Started<br>Started<br>Started<br>Started<br>Started | Automatic<br>Automatic<br>Automatic<br>Manual<br>Automatic (D<br>Manual<br>Automatic<br>Automatic | Local Syste<br>Local Syste<br>Local Syste<br>Local Syste<br>Local Syste<br>Local Syste<br>Local Syste<br>Local Syste                | - |

### 3.2 Runtime environment not installed:

HASP runtime has not been installed on the computer.

Solution : Install it with the CD of your product

- Open a MS-DOS Windows command
- Run SHOTS\_HASP\_Install.exe\* with -i option to install HASP runtime

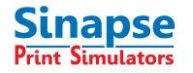

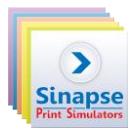

\* Depending on the simulator runtime to install.

### 3.3 Features not found

The key is not adapted to your product. Ask Sinapse or your vendor for support.

# 3.4 Update failed

When introducing the code to activate your software, update failed:

| 16:23:05:<br>Applying up<br>protection\ | idate from file F:\mes documents de Thierry\Products\HASF<br>V2C\16-12-2010_16-20-25.v2c |
|-----------------------------------------|------------------------------------------------------------------------------------------|
| Update fail<br>Key with sp              | ed:<br>ecified ID was not found                                                          |
|                                         |                                                                                          |
|                                         |                                                                                          |
|                                         |                                                                                          |
|                                         |                                                                                          |
|                                         |                                                                                          |

- Possibles causes
  - The machine where you try to update the key is not the machine of the C2V file sent to Sinapse or
  - in case of an update: you're trying to install the new version on another computer than the one where is installed the previous version.

#### 3.5 File corrupted during activation

• This problem occurs when you get the C2V file with OWA (Outlook web access).

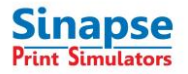

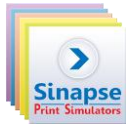

• See <u>http://support.microsoft.com/kb/950675</u> for more details about this issue.

| Sentinel HASP RUS                                                                                  |              |
|----------------------------------------------------------------------------------------------------|--------------|
| Collect Key Status Information Apply License Up                                                    | date         |
| V2C file C:\Documents and Settings\Administrador<br>documentos\debate_11-10-2011_9-54-2.v2c is inv | \Mis<br>alid |
|                                                                                                    |              |
|                                                                                                    |              |
| Update File Mis documentos\debate_11-10-2011_                                                      | .9-54-2.v2c  |
|                                                                                                    |              |

• Solution : use the **Unzip** software to protect the file against corruption or another method to send it.

### 3.6 Terminal server detected

Terminal server (remote desktop connection) is not allowed with the HASP key

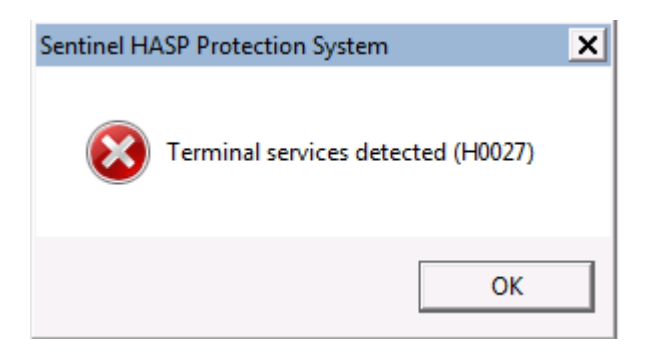

Ask Sinapse or your vendor to get a specific license

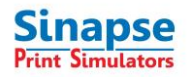

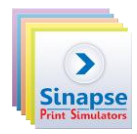

# 4 CONDITIONS TO CHANGE THE LICENSE SERVER

- It's possible to transfer software licenses from a server to another machine (if the current server is too old or not adapted)
- The license must be cancelled on the current server to be transferred to the new one by Sinapse.
  - This change is free of charge with a valid support contract.
     Contact : <a href="mailto:support@sinapseprint.com">support@sinapseprint.com</a>